# **InNote Quick Guide**

Teast Arrena L 🔮

InNote is Innovaccer's point of care application that brings together a number of data sources including claims data from health insurance companies for patients in the CMHN and PCN network, Children's Mercy clinical data, EMR data from all practices in the CMHN and PCN network, and third party lab data. InNote sits on top of the EMR and presents relevant and actionable patient information as you navigate within the EMR. InNote includes information on Recommended Care, Acute Visits, Specialty Visits, Potential Coding Gaps, Risk Score, and more. This guide will walk you through the basics of using InNote and who to contact if you encounter issues. For more information on how to use InNote, click here to view the InNote & Patient 360 Training Video.

#### Patient Information:

This section is the patient information, including the patient's name, sex, age, and date of birth. If the patient is active in an ICS health plan, a green badge to the right of the patient's name will display the patient's health plan name, ICS network (PCN/CMHN), payer

Healthy Blue (Network: PCN Missouri) 8 .... L- 8169603080 Children's Mercy Clinics on Broadway-PCC Purple

assigned PCP name, and practice information. Click the patient's name to access the comprehensive view of the patient's longitudinal record in Patient 360.

| ← Recommended Care                                                                | Recommended                                           |
|-----------------------------------------------------------------------------------|-------------------------------------------------------|
| NEEDS ATTENTION 7                                                                 | Care:                                                 |
| Asthma Care - Provider Evaluation<br>Due on 08/09/2021 • Last Care on 02/10/2021  | This section includes gaps                            |
| Wellness Visit Adolescent (Annual)<br>Due on 01/25/2022 • Last Care on 01/25/2021 | in care for your patient,<br>including wellness and   |
| Depression Screening<br>Due on 01/25/2022 • Last Care on 01/25/2021               | screening gaps, chronic care                          |
| Tobacco Counseling<br>Due on 04/05/2022                                           | gaps. The number to the                               |
| SDOH Screening<br>Due on 04/05/2022                                               | Care" indicates the number                            |
| HPV (Catch-Up) Dose 2<br>Due on 02/24/2024                                        | of "Needs Attention"<br>recommended care items for    |
| Meningococcal Group B Bexsero (2 Dose) Dose 2<br>Due on 02/23/2026                | the patient.                                          |
| UP TO DATE 6                                                                      | Click on "View All" to see                            |
| PPSV23 (High Risk) Dose 1<br>Care on: 07/27/2004                                  | all Recommended Care items for the patient. This      |
| PPSV23 (High Risk) Dose 2<br>Care on: 10/25/2011                                  | section will show all "Needs<br>Attention" "Uncoming" |
| HPV (Catch-Up) Dose 1<br>Care on: 10/24/2018                                      | (within 30 days), and "Up                             |
| BMI Percentile Screening<br>Care on: 10/13/2021                                   | To Date" recommended care items. The 'Care on'        |
| Tobacco Screening<br>Care on: 11/14/2021                                          | date is the date when the                             |
| Meningococcal Group B Bexsero (2 Dose) Dose 1<br>Care on: 11/30/2021              | care item was completed.                              |

Specialty Visits: The Specialty Visits section displays the 3 most recent specialty visits for the patient. If you hover over the visit, the visit details (date, provider, location, and primary diagnosis) will be shown. The 'Last' column indicates how long ago the visit took place. If the specialty visit was with a Children's Mercy Hospital specialists and a clinical note is available, a note icon will be included under the 'Notes' column. Click the icon to view a PDF of the Children's Mercy Hospital specialty visit clinical note. If scheduling data is available, the date of the next specialty visit will be included under the 'Upcoming' column.

Click on "View All" to see all Specialty Visits for the patient. This section will include all specialty visits within the last 3 years. Please note the specialty visits section shows the most recent visits for that type (i.e. Psychology, Hematology-Oncology, etc.). For a comprehensive list of all specialty visits, please visit Patient 360

| ← Specialty Visits                           |           |       |          |
|----------------------------------------------|-----------|-------|----------|
| SPECIALTY                                    | LAST      | NOTES | UPCOMING |
| Psychology                                   | 2w ago    | 8     |          |
| Pediatric Hematology-Oncology                | 2m ago    | 8     |          |
| Pediatric Cardiology                         | 2m ago    |       |          |
| Pediatric Orthopedic Surgery                 | 2m ago    | 8     |          |
| Nephrology                                   | 5m ago    | 8     |          |
| Optometry                                    | Zy 1m ago |       |          |
| Pulmonary Disease                            | 2y 2m ago | 8     |          |
| Dentist                                      | 2y 5m ago |       |          |
| Psychologist, Clinical Child &<br>Adolescent | 2y 9m ago | ۵     | -        |

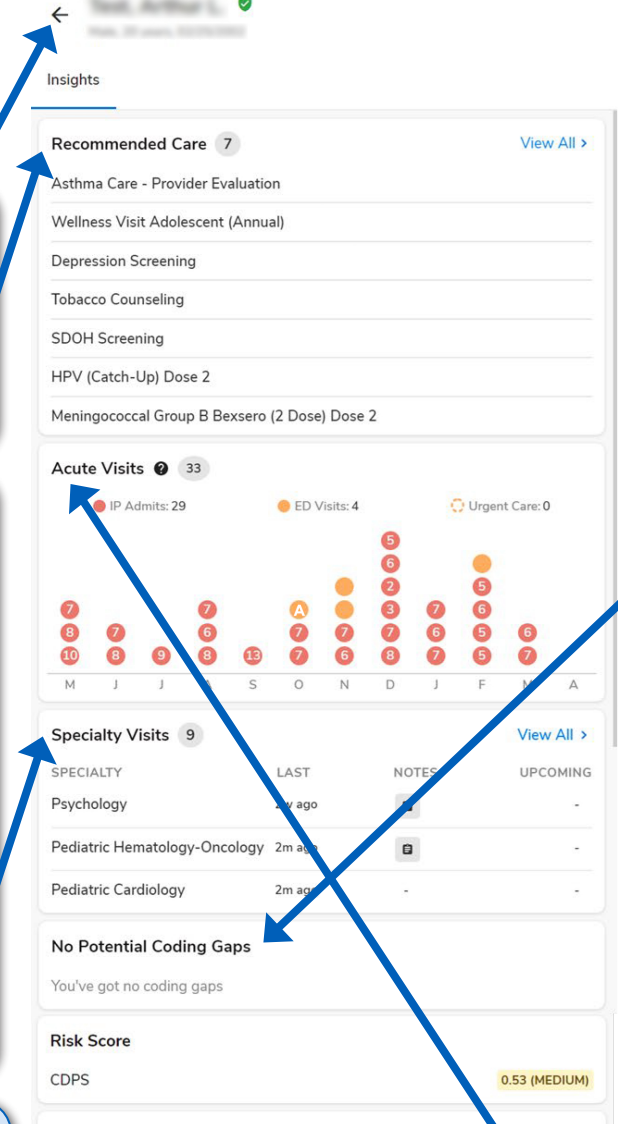

Social Determinants of Health

No Recent CBO Referrals

No resources assigned Assign now >

### Social Determinants of Health:

The Social Determinants of Health section in InNote links to the Lift Up KC social care platform to help you connect your patients to resources, such as food pantries, housing assistance, and many more. If a patient has a positive social determinants of health screen or requests resources, this is a quick and easy way to address those needs directly within InNote. To connect the patient with a resource, click "Assign Now" to populate a list of resource categories and then follow the prompts to assign resources. For more information on how to submit direct and indirect referrals, please refer to the Lift Up KC in InNote Quick Guide.

#### Potential **Coding Gaps** & Risk Score:

InNote displays ICD-10 diagnosis codes that have been assigned to the patient within the past two years that have not yet been recorded in the current year. Use this data to inform risk codina as clinically appropriate. Additionally, InNote displays your patient's CDPS risk score and a high, medium, or low indicator Risk scores are presented as relative risk ratios based on an average patient with a risk score of 1.0. In other words, a patient with a risk score of 2.0 is expected to be twice as costly and a patient with a risk score of 0.9 is expected to be 10% less costly. Note: Risk scores are only presented on patients active within a CMICS Value Based Agreement.

#### Acute Visits:

The Acute Visits section shows all inpatient admissions, ED visits, and Urgent Care visits within the last rolling 12 months (up to current date). The most recent month is on the right of the graph. If you hover over any acute visit in the graph, the visit details including date, location, and diagnosis will be shown

- Inpatient admissions are represented by a filled red circle. The white number within the filled red circle represents the number of days a patient was admitted
- ED Visits are represented by a filled orange circle. If an ED visit is categorized as avoidable, there will be a white "A" within the circle
- Urgent Care Visits are represented by a dashed orange circle

## **InNote Quick Guide**

Reminder: Click the patient's name to access the comprehensive view of the patient's longitudinal record in Patient 360.

### **Settings**:

The Settings section gives you access to update or change your user settings within InNote.

| (E)<br>Agenda                            | Settings     |
|------------------------------------------|--------------|
| Manage Provider List                     | No Pinned    |
| Auto pop-up & Icon style                 |              |
| Report an Issue                          |              |
| User Agreement                           |              |
| Configure an EMR                         |              |
| • Logout                                 |              |
| innote<br>Copyright 2022 Innovaccer Inc. | V5.1.2-7.3.0 |

To move the InNote icon vertically up or down on the right slide of your screen, click and hold the icon then drag up or down. This will allow you to move the icon to a position of your choice.

**Manage Provider List:** Administrative and Care Team Staff can pin providers to access provider's schedules within the 'Agenda' tab if scheduling data is available. To pin a provider, click the pin button to the right of the provider's name. The provider will show under 'Pinned Providers' at the top. Then click the X at the top right. Go to the 'Agenda' tab and click the drop down above the patient search bar. Select the pinned provider by clicking on their name. That will put a blue check mark by their name. Click the X again at the top right. Note you can pin as many providers as needed.

**Auto pop-up & Icon style:** InNote will automatically pop up on your screen each time a new patient is accessed in your EMR. To turn off this function, click the green toggle so it turns grey. InNote will still update as you navigate your EMR. Instead of popping up on your screen, the InNote arrow icon will show a green circle when new information is available. The icon style can also be changed to include addition details on the icon.

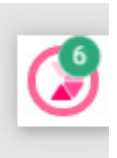

**Report an Issue:** You can use this section to alert Innovaccer and the CMICS team of an issue. Please be sure to include the patient EMPI or Name and DOB in the Description field. You can add screenshot attachments, if applicable. You can also contact your Population Health Network Representative or email <u>CMICSOps@cmpcn.org</u> with any issues or challenges you encounter while using InNote.

**User Agreement:** Your acknowledgment and agreement to appropriately utilize the software.